# MATHEW TECH MK66 Pro/Plus

### 3-Mode RGB Mechanical Keyboard

http://www.mathewkb.com

Version:1.0 2022/12/07 By:MATHEW

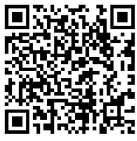

Быстрая поддержка в discord

#### 1. Комбинация FN

| FN +       | Комбинация    | функция                     | описание |
|------------|---------------|-----------------------------|----------|
|            | ESC           | ~                           |          |
|            | Win           | Замок Win                   |          |
|            | <u>\</u>      | изменить режим RGB          |          |
|            | Р             | изменение цвета             |          |
|            | backspace     | RGB on/off                  |          |
|            | Q/W/E         | Bluetooth 1/2/3             |          |
|            | R             | 2.4G                        |          |
|            | Т             | Проводной режим             |          |
|            | Alt+Space     | энергосберегающий режим(3S) |          |
|            | Alt           | Win/Mac(3S)                 |          |
|            | F10           | Немой                       |          |
|            | F11           | Убавить звук                |          |
|            | F12           | Увеличить громкость         |          |
|            | $\leftarrow$  | скорость подсветки-         |          |
|            | $\rightarrow$ | скорость подсветки+         |          |
|            | $\uparrow$    | Яркость подсветки+          |          |
|            | $\downarrow$  | Яркость подсветки-          |          |
|            | U             | Print                       |          |
|            | J             | Insert                      |          |
|            | PGDN          | Del.                        |          |
|            | А             | Играть/останавливаться      |          |
|            | Ι             | Scroll                      |          |
|            | K             | Home                        |          |
|            | S             | предыдущая часть            |          |
|            | 0             | Пауза                       |          |
|            | L             | End                         |          |
|            | D             | следующий трек              |          |
| Ctrl+Alt+Q |               | Перезагрузить(3S)           |          |

## 2. Bluetooth/2.4G/Проводное обеспечение:

#### сопряжение/программное

**2.4G Сопряжение:**После включения клавиатуры нажмите Fn + T, чтобы войти в режим 2.4G. В это время R медленно мигает, нажмите и удерживайте Fn + T в течение 3 секунд, чтобы войти в режим сопряжения. Т быстро мигают, подключите приемник сейчас. после сопряжения успех, T перестанет мигать.

Через 30 секунд, когда сопряженное устройство не будет обнаружено, индикатор Т погаснет, клавиатура вернется в спящий режим, поэтому вы можете повторить попытку и подключиться.

(Поскольку на связь 2,4G легко влияет частота Wi-Fi и Bluetooth, если соединение не удалось установить в первый раз, попробуйте временно отключить Wi-Fi и Bluetooth дома, перезагрузить клавиатуру, затем продолжить подключение. соединение успешно, оно в основном не будет снова неудачным.)

**Bluetooth Сопряжение:**После включения клавиатуры нажмите Fn + Q/W/E, чтобы войти в режим Bluetooth. В это время Q/W/E медленно мигают, нажмите и удерживайте Fn + Q/W/E в течение 3 секунд, чтобы войти в режим сопряжения. Q/W/E быстро мигают, откройте компьютер Bluetooth и выполните поиск, как только появится клавиатура, подключите клавиатуру. После успешного сопряжения Q/W/E перестанут мигать.

Проводное подключение: выключите клавиатуру и подключите кабель type-с.

Программное подключение: выключите клавиатуру и подключите кабель type-с.

Видеоурок:<u>https://www.youtube.com/watch?v=h9-wd1wcp6Y</u>